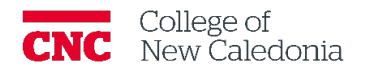

## How to Submit an Assignment

Students

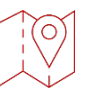

## My Courses $\rightarrow$ Select the Course $\rightarrow$ Course Tab

1. Scroll down to course screen to the assignment you would like to submit.

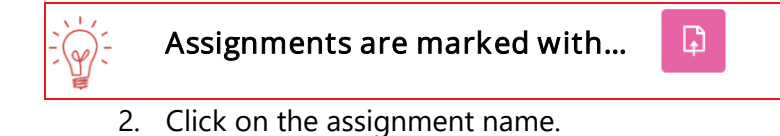

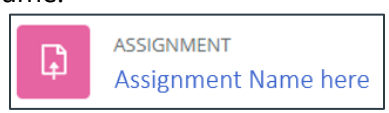

## 3. Click Add Submission

4. Then drag and drop your work into the File submission section

| ,                    |       |
|----------------------|-------|
| View all submissions | Grade |
| Grading summary      |       |
| Hidden from students | Yes   |
| Participants         | 2     |
| Drafts               | 1     |
| Submitted            | 0     |
| Needs grading        | 0     |
|                      |       |
| Add submission       |       |

5. Click Save changes

| ✓ Add submission |                     |                                                      |
|------------------|---------------------|------------------------------------------------------|
| File submissions |                     | Maximum file size: 8 GB, maximum number of files: 20 |
|                  | D C ■ Files         | III III III III III                                  |
|                  |                     | $\odot$                                              |
|                  |                     | You can drag and drop files here to add them.        |
|                  | Save changes Cancel |                                                      |

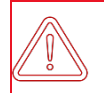

Faculty may limit the types of files that can be submitted for a specific assignment. Ensure your document is the correct type of file.

If you require additional support, please contact the CTL by email at ctl@cnc.bc.ca

## Version History

| Version                                                                                                | Date          | Description      |
|----------------------------------------------------------------------------------------------------|---------------|------------------|
| 1.0                                                                                                    | July 18, 2023 | Document Created |
| CC This work is licensed under a Creative Commons Attribution-NonCommercial 4.0 International License. |               |                  |

If you require additional support, please contact the CTL by email at ctl@cnc.bc.ca